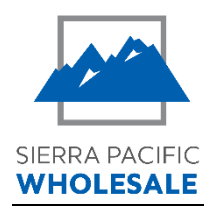

## Screen Shots for Appraisal Training – Borrower Paying for Appraisal Directly

This process is available for Conventional, FHA, and USDA appraisals. VA appraisals are ordered through the VA portal and this process does not apply.

ITP Acknowledged Indicator in Pipeline View:

| Loan # 🔶 | Borrower Name 🗢 | App Date 🌲 | Intl Disclosure 🔶 | Next Contact Date 🔶 | ITP 🗢 | Appraisal Status 🗢                         | Lock | Lock Exp |
|----------|-----------------|------------|-------------------|---------------------|-------|--------------------------------------------|------|----------|
|          |                 |            |                   |                     |       | Choose 🗸 🗸                                 |      | Choose   |
| 2011137  | AMERICA ANDY    | 06/10/2021 | 06/10/2021        |                     | ~     | 1ST DATE TO ORDER:<br>06-10-2021           | ම    | Â        |
| 2011115  | AMERICA ANDY    | 06/09/2021 | 06/09/2021        |                     | ~     | 1ST DATE TO ORDER:<br>06-09-2021           | ම    | -        |
| 2010674  | AMERICA ANDY    | 05/12/2021 | 05/12/2021        |                     | ~     | 1ST DATE TO ORDER: 05-12-2021              | ම    | . 1      |
| 2010675  | AMERICA ANDY    | 05/03/2021 |                   |                     |       | 1ST DATE TO ORDER:<br>PENDING FILE RECEIPT | ම    |          |
| 2010572  | AMERICA ANDY    | 04/14/2021 |                   |                     |       | 1ST DATE TO ORDER:<br>PENDING FILE RECEIPT | ම    |          |

### ITP Acknowledged in Loan Summary Screen:

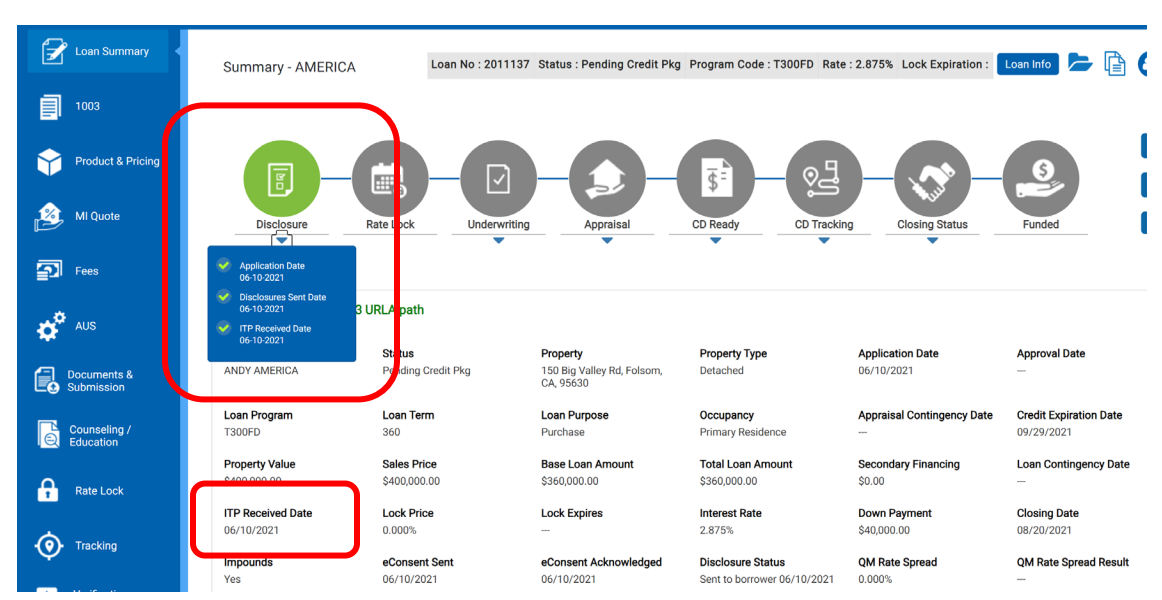

### Access Appraisal Portal:

| Product & Pricing         | <b>()</b> -                                 |                             |                                         | <b>5</b>                                 |                            | 0                      |
|---------------------------|---------------------------------------------|-----------------------------|-----------------------------------------|------------------------------------------|----------------------------|------------------------|
| MI Quote                  | Disclosure                                  | Rate Lock Underw            | riting Appraisal                        | CD Ready CD Trackin                      | ng Closing Status          | Funded                 |
| Fees                      |                                             |                             |                                         |                                          |                            |                        |
| aus                       | Loan Summary - New 1                        | 003 URLA path               |                                         |                                          |                            |                        |
|                           | Borrower Name                               | Status                      | Property                                | Property Type                            | Application Date           | Approval Date          |
| Documents &<br>Submission | ANDY AMERICA                                | Pending Credit Pkg          | 150 Big Valley Rd, Folsom,<br>CA, 95630 | Detached                                 | 06/10/2021                 |                        |
|                           | Loan Program                                | Loan Term                   | Loan Purpose                            | Occupancy                                | Appraisal Contingency Date | Credit Expiration Date |
| Counseling /<br>Education | T300FD                                      | 360                         | Purchase                                | Primary Residence                        |                            | 09/29/2021             |
|                           | Property Value                              | Sales Price                 | Base Loan Amount                        | Total Loan Amount                        | Secondary Financing        | Loan Contingency Date  |
| Rate Lock                 | \$400,000.00                                | \$400,000.00                | \$360,000.00                            | \$360,000.00                             | \$0.00                     |                        |
|                           | ITP Paceived Date                           | Lock Price                  | Lock Expires                            | Interest Pate                            | Down Payment               | Closing Date           |
|                           | 06/10/2021                                  | 0.000%                      |                                         | 2.875%                                   | \$40.000.00                | 08/20/2021             |
| • Tracking                |                                             |                             |                                         |                                          |                            |                        |
| $\checkmark$              | Impounds                                    | eConsent Sent               | eConsent Acknowledged                   | Disclosure Status                        | QM Rate Spread             | QM Rate Spread Result  |
|                           | Yes                                         | 06/10/2021                  | 06/10/2021                              | Sent to borrower 06/10/2021              | 0.000%                     | ***                    |
| S Verification<br>Reports |                                             |                             |                                         |                                          |                            |                        |
|                           | > Event History                             |                             |                                         |                                          |                            |                        |
| Change of                 |                                             |                             |                                         |                                          |                            |                        |
| E Circumstance            | Alternate Contact Info                      |                             |                                         |                                          |                            |                        |
|                           |                                             |                             |                                         |                                          |                            |                        |
| Appraisal                 | Operations Fulfillment Si<br>WESTERN RETAIL | te Operation:<br>800-447-33 | s Fulfillment Phone Number<br>886       | ExpressLoan Support Line<br>800-833-0665 |                            |                        |

Appraisal Request Button "live" after ITP Acknowledged **Note – attestation regarding timing**:

| 📝 Loan Summary            | Loan No : 2011137 Status : Pending Credit Pkg Program Code : T300FD Rate : 2.875% 📂 📑 🗳                                                                                                    |
|---------------------------|----------------------------------------------------------------------------------------------------|
| 1003                      | Appraisal Management - AMERICA<br>Lock Expiration : Loan Info                                                                                                    |
| Product & Pricing         | Appraisal Request                                                                                                    |
| MI Quote                  | The ITP has been received as of 06/10/2021 and an appraisal may now be ordered.                                                                                                    |
| Fees                      | Originator Paid Appraisal Once selected, you cannot unselect this checkbox.                                                                                                    |
| 🇳 aus                     |                                                                                                    |
| Documents &<br>Submission | If this appraisal is being ordered prior to the consumer affirmatively indicating their intent to proceed as part of the Loan Estimate disclosure process provided by Sierra Pacific<br>Mortgage Inc., the Originator attests that the consumer's credit card is not being used to order this appraisal, nor have funds to pay for this appraisal been collected from the<br>consumer, nor is the consumer obligated in any manner to pay for this appraisal. The Originator understands that documentation regarding proof of payment of appraisal will be a<br>condition of the Ioan. |
| Counseling /              |                                                                                                    |

New Appraisal Order Form. Complete all appropriate fields – at least all "mandatory" fields (denoted by \*):

|                                                                                  | Sierra Pacific                                                | Grders         | <b>S</b><br>Profile |                |             |                        |              |               |         |                                |                   |
|----------------------------------------------------------------------------------|---------------------------------------------------------------|----------------|---------------------|----------------|-------------|------------------------|--------------|---------------|---------|--------------------------------|-------------------|
| 样 Cancel                                                                         |                                                               |                |                     |                |             |                        |              |               |         |                                |                   |
| New Appraisal Or                                                                 | der                                                           | _              | _                   | _              | _           |                        | _            | _             |         |                                | _                 |
|                                                                                  |                                                               |                |                     |                |             |                        |              |               |         |                                | Next 🕨            |
| Fields with red aste<br>information.                                             | risks (*) next to them are re                                 | quired. Howe   | ever, please        | fill out as mu | ich informa | ation as possible. Doi | ng so will e | eliminate del | ays cau | used by us having to contact y | ou for additional |
| Client Group*                                                                    | AMC Group                                                     |                |                     |                | ~           |                        |              |               |         |                                |                   |
| Property Inform                                                                  | ation                                                         |                |                     |                |             |                        |              |               |         |                                |                   |
| Address *                                                                        | 150 Big Valley Rd                                             |                |                     |                |             | Prop Type              | Detache      | d             |         |                                | ~                 |
| Unit Type                                                                        | None Selected                                                 |                |                     |                | ~           | Legal Desc             |              |               |         |                                |                   |
| City *                                                                           | Folsom                                                        |                |                     |                |             | Directions             |              |               |         |                                |                   |
| State *                                                                          | California                                                    |                |                     |                | ~           |                        |              |               |         |                                |                   |
| Zip Code *                                                                       | 95630                                                         |                |                     |                |             |                        |              |               |         |                                |                   |
| Assignment Info                                                                  | rmation                                                       |                |                     |                |             |                        |              |               |         |                                |                   |
| Form/Type *                                                                      | (None Selected)                                               |                |                     |                |             |                        |              |               |         | ~                              |                   |
| Due Date*                                                                        | 6/24/2021                                                     |                |                     |                | 12          | Loan # or Lender       | 2011137      |               |         |                                |                   |
| Loan Type                                                                        | Conventional                                                  |                |                     |                | $\sim$      | Sales Price            | 400000       |               |         |                                |                   |
| Loan Purpose                                                                     | Purchase                                                      |                |                     |                | ~           | Estimated Value        |              |               |         |                                |                   |
| Ordered By                                                                       | R -                                                           |                |                     |                |             | FHA #                  |              |               |         |                                |                   |
| Account Exec.                                                                    | (None Selected)                                               |                |                     |                | ~           | Value Conditions       | As is        |               |         | As stabilized                  |                   |
| Disclosure Date                                                                  |                                                               |                |                     |                | 12          |                        | 🗌 As co      | mpleted       |         | Retrospective                  |                   |
| Inspection Type                                                                  | (None Selected)                                               |                |                     |                | ~           |                        |              |               |         |                                |                   |
| Lender Informat                                                                  | ion                                                           |                |                     |                |             |                        |              |               |         |                                |                   |
| Lender Name                                                                      | SIERRA PACIFIC MORTGAG                                        | E COMPANY,     | INC.                |                |             | Lender Street          | 1180 IRO     | N POINT RO    | AD, SU  | JITE 200                       |                   |
|                                                                                  |                                                               |                |                     |                |             | Lender City            | FOLSOM       |               |         |                                |                   |
|                                                                                  |                                                               |                |                     |                |             | Lender State           | California   | 3             |         |                                | $\sim$            |
|                                                                                  |                                                               |                |                     |                |             | Lender Zip             | 95630        |               |         |                                |                   |
| Contact and Acc                                                                  | ess Information                                               |                |                     |                |             |                        |              |               |         |                                |                   |
| Occupancy                                                                        | Owner                                                         |                | $\sim$              |                |             |                        |              |               |         |                                |                   |
| Borrower                                                                         | ANDY AMERICA                                                  |                | E-m                 | ail 🗸          | niels.kr    | op@spmc.com            |              | Home          | $\sim$  | 916-932-1700                   |                   |
| Co-Borrower                                                                      | AMY AMERICA                                                   |                | E-m                 | ail 🗸          | nielsk@     | spm1.com               |              | Home          | ~       | 913-932-1700                   |                   |
| Owner                                                                            |                                                               |                | Hom                 | e v            |             |                        |              | E-mail        | ~       |                                |                   |
| Occupant                                                                         |                                                               |                | Hom                 | e V            |             |                        |              | E-mail        | ~       |                                |                   |
| Agent                                                                            |                                                               |                | Hom                 | e v            |             |                        |              | E-mail        | ~       |                                |                   |
| Other                                                                            |                                                               |                | Hom                 | e v            |             |                        |              | E-mail        | ~       |                                |                   |
| Appointment Con                                                                  | tact (None Selected)                                          |                | ~                   |                |             |                        |              |               |         |                                |                   |
| Additional Notific<br>Enter additional e-<br>DEMO_NIELSK@S                       | cation Recipients<br>mail addresses to receive not<br>PM1.COM | ifications for | this order. S       | eparate mul    | tiple e-mai | l addresses with a se  | micolon.     |               |         |                                |                   |
| Additional Comm                                                                  | ents or Instructions to Ve                                    | endor          |                     |                |             |                        |              |               |         |                                |                   |
| Name: Krop, Niels<br>Phone: 916-555-12<br>Fax: 916-555-1212<br>Email: NIESLK@SPI | 12<br>M1.COM                                                  |                |                     |                |             |                        |              |               |         |                                |                   |
|                                                                                  |                                                               |                |                     |                |             |                        |              |               |         |                                |                   |
|                                                                                  |                                                               |                |                     |                |             |                        |              |               |         |                                | Next 🕨            |
|                                                                                  |                                                               |                |                     |                |             |                        |              |               |         |                                |                   |

### Confirm Your Order Screen with new payment option in dropdown:

| New Appraisal Or                                                             | der                                        |              |                            |                    |            |        |      |   |
|------------------------------------------------------------------------------|--------------------------------------------|--------------|----------------------------|--------------------|------------|--------|------|---|
|                                                                              |                                            |              |                            |                    |            | 🖣 Back | Next |   |
| <b>Confirm Your Ord</b><br>Please review the d                               | <b>ler</b><br>details of your order. If yo | u need to ma | ıke changes, click 'Back'. |                    |            |        |      |   |
| Assignment Infe                                                              | ormation                                   |              |                            |                    |            |        |      |   |
| Due Date                                                                     | 6/24/2021                                  |              |                            | Loan #             | 2011137    |        |      |   |
| Other Ref #                                                                  | 1050                                       |              |                            | File #             |            |        |      |   |
| Loan Type                                                                    | Conventional                               |              |                            | Form/Type          | 1004       |        |      |   |
| Loan Purpose                                                                 | Purchase                                   |              |                            | Sales Price        | \$400,000  |        |      |   |
| Ordered By                                                                   | R -                                        |              |                            | Loan Amount        | \$360,000  |        |      |   |
| Lender                                                                       | SIERRA PACIFIC MORT                        | GAGE COMPA   | NY, INC.                   | Estimated Value    | 3          |        |      |   |
| Client Group                                                                 | AMC Group                                  |              |                            | FHA #              |            |        |      |   |
| Disclosure Date                                                              |                                            |              |                            | Received Date      | eu         |        |      |   |
| Disclosure Date                                                              |                                            |              |                            | Closing Date       |            |        |      |   |
| Property Inform                                                              | nation                                     |              |                            |                    |            |        |      |   |
| Address                                                                      | 150 Big Valley Rd                          |              |                            | Prop Type          | Detached   |        |      |   |
| City                                                                         | Folsom                                     |              |                            | <b>Prop Rights</b> | Fee Simple |        |      |   |
| State                                                                        | CA                                         |              |                            | Legal Desc         |            |        |      |   |
| Zip Code                                                                     | 95630                                      |              |                            | Directions         |            |        |      |   |
| County                                                                       | Sacramento                                 |              |                            |                    |            |        |      |   |
| Contact and Acc                                                              | cess Information                           |              |                            |                    |            |        |      |   |
| Occupancy                                                                    | Owner                                      |              |                            |                    |            |        |      |   |
| Borrower                                                                     | ANDY AMERICA                               | E-mail       | niels.krop@spmc.com        | Home 916-93        | 32-1700    |        |      |   |
| Co-Borrower                                                                  | AMY AMERICA                                | E-mail       | nielsk@spm1.com            | Home 913-93        | 32-1700    |        |      |   |
| Owner                                                                        |                                            | Home         |                            | E-mail             |            |        |      |   |
| Occupant                                                                     |                                            | Home         |                            | E-mail             |            |        |      |   |
| Agent                                                                        |                                            | Home         |                            | E-mail             |            |        |      |   |
| Other                                                                        |                                            | Home         |                            | E-mail             |            |        |      |   |
| Contact                                                                      |                                            |              |                            |                    |            |        |      |   |
| Additional Com                                                               | ments or Instructions t                    | o the Vendo  | r                          |                    |            |        |      |   |
| Name: Krop, Niels<br>Phone: 916-555-1<br>Fax: 916-555-121<br>Email: NIESLK@S | 5<br>1212<br>2<br>PM1.COM                  |              |                            |                    |            |        |      | • |
| Payment Inform                                                               | nation                                     |              |                            |                    |            |        |      |   |
| Tee Notes !!                                                                 | Vo Fee Notes]                              |              |                            |                    |            |        |      |   |
| Order Fee 4                                                                  | 135                                        | Paym         | eent Method* CC to Vendor  | → Add credit o     | card info  |        |      |   |
|                                                                              |                                            |              |                            |                    |            | ┥ Back | Next |   |
|                                                                              |                                            |              |                            |                    |            |        |      |   |

# Confirm the Order (Appraisal) Fee and click the Payment Method dropdown to select Deferred CC:

| Additional C                                                  | Additional Comments or Instructions to the Vendor |                 |                |                      |  |  |
|---------------------------------------------------------------|---------------------------------------------------|-----------------|----------------|----------------------|--|--|
| Name: Krop, I<br>Phone: 916-5<br>Fax: 916-555<br>Email: NIESL | Niels<br>55-1212<br>-1212<br>K@SPM1.COM           | C               |                |                      |  |  |
| Payment Inf                                                   | ormation                                          |                 | CC to Vendor   |                      |  |  |
| Fee Notes                                                     | [No Fee Notes]                                    |                 | Deferred CC    |                      |  |  |
| Order Fee                                                     | 435                                               | Payment Method* | CC to Vendor V | Add credit card info |  |  |

© 2021 Sierra Pacific Mortgage Company, Inc. (NMLS # 1788). Equal Housing Lender. FOR INDUSTRY USE ONLY. NOT FOR CONSUMER USE. DO NOT DISTRIBUTE TO CONSUMERS.

#### New field dropdown to enter borrower credit card information:

| Payment In | formation      |                 |                     |               |
|------------|----------------|-----------------|---------------------|---------------|
| Fee Notes  | [No Fee Notes] |                 |                     |               |
| Order Fee  | 435            | Payment Method* | Deferred CC 🛛 🗸     |               |
|            |                | First Name      | Andy                |               |
|            |                | Last Name       | America             |               |
|            |                | Street Address  | 123 Main Street     |               |
|            |                |                 |                     |               |
|            |                | City            | Folsom              |               |
|            |                | State           | California V        |               |
|            |                | Zip             | 95630               |               |
|            |                | E-mail          | niels.krop@spmc.com |               |
|            |                |                 |                     | A Rock Next N |
|            |                |                 |                     | dack Next     |

Complete the borrower / payor information and click Next

After completing this portion, the system will proceed as before from this point on. The Originator will now have the option to send documents to the Appraisal Management company.

| Attach document                                                                                                    | -  |                                                                         |                                                                                                    |
|----------------------------------------------------------------------------------------------------|----|-------------------------------------------------------------------------|----------------------------------------------------------------------------------------------------|
| Choose the document type Other                                                                                                    |    |                                                                         | \$                                                                                                    |
| 2<br>Attach paper documents<br>using DirectFax™                                                                                                    | OR | Attach existi                                                           | ng electronic documents                                                                                    |
| Our DirectFax technology lets you send<br>us paper documents using any fax<br>machine. Click the Print button below to<br>print the special bar coded cover page.<br>Fax it along with your documents to the<br>printed toll free number. |    | If you already<br>electronic forn<br>Excel, click the<br>below and sele | have documents in<br>nat like Adobe PDF, Word, or<br>e Upload documents button<br>act your file to attach. |
|                                                                                                    |    |                                                                         |                                                                                                    |
| Print DirectFax™ cover sheet                                                                                                    |    | Finished                                                                | Upload documents                                                                                           |

Once the user selects Finished, they see the confirmation and can click OK to complete the process

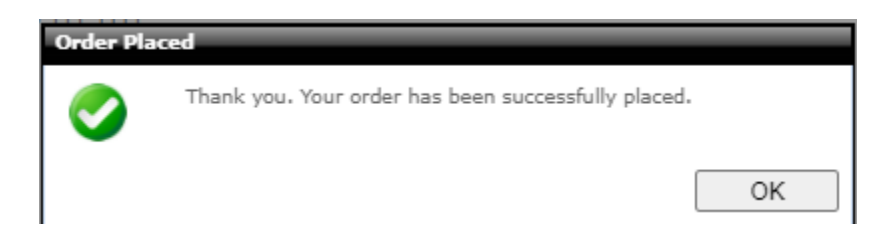

After completing this process, the appraisal will be automatically assigned. The email to the borrower for payment will go out within 5 minutes. The appraisal request will get sent to the vendor / appraiser once the borrower's payment has been received.

The Originator will get the same email notifications on appraisal status as they do today.

#### **Borrower Experience:**

Email goes to borrower requesting payment. It will come from Sierra Pacific Mortgage donotreply@spmc.com:

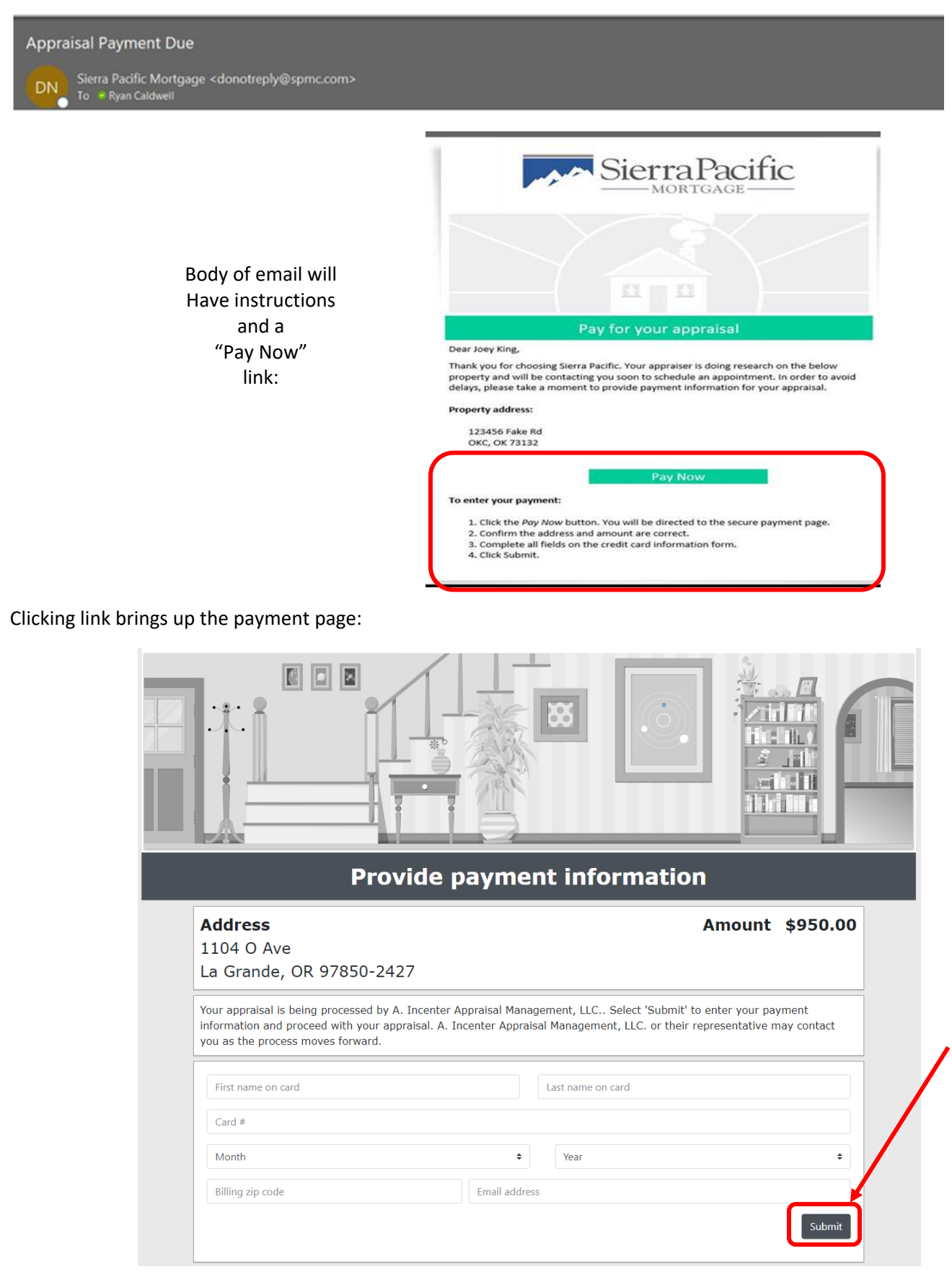

© 2021 Sierra Pacific Mortgage Company, Inc. (NMLS # 1788). Equal Housing Lender. FOR INDUSTRY USE ONLY. NOT FOR CONSUMER USE. DO NOT DISTRIBUTE TO CONSUMERS. Borrower enters credit card information and clicks "Submit"

When the card has been charged, the borrower receives the following email:

|                         | Appraisal payment receipt                             |  |  |  |  |  |
|-------------------------|-------------------------------------------------------|--|--|--|--|--|
|                         |                                                       |  |  |  |  |  |
| Status:                 | Credit Card Payment Accepted                          |  |  |  |  |  |
| Product:                | Uniform Residential Appraisal (FNMA 1004) (Appraisal) |  |  |  |  |  |
| Ordered:                | 5/17/2018                                             |  |  |  |  |  |
| Due date:               | 5/31/2018                                             |  |  |  |  |  |
| Loan #:                 |                                                       |  |  |  |  |  |
| Borrower:               | Irene Joliot                                          |  |  |  |  |  |
| Property address:       | 508 NW 30th St<br>Oklahoma City, OK 73118             |  |  |  |  |  |
| Appraisal company:      | Dalton Financial                                      |  |  |  |  |  |
| Payment date:           | 6/18/2018                                             |  |  |  |  |  |
| Amount paid:            | \$487.60                                              |  |  |  |  |  |
| Thank you for your appr | raisal payment.                                       |  |  |  |  |  |

The borrower portion is now complete.

If the borrower does not access / complete the appraisal payment process, they will receive reminder emails every 24 hours until payment has been received. Originator will only be emailed if they are added as an additional recipient.

Reminder - Even though the appraisal has been assigned, it will not move forward to the vendor / appraiser until payment is received.